#### Inserir Operação

## ×

# Inserir Operação

O objetivo desta funcionalidade é inserir operação para acesso ao sistema, podendo ser acessada no caminho: Gsan > Segurança > Acesso > Operação > Inserir Operação.

O usuário seleciona a opção "Inserir Operação", o sistema exibe a tela inicial para que sejam informados os parâmetros para cadastramento da Operação, conforme orientações para preenchimento, em seguida clique no botão **Inserir**.

Verifica existência da descrição

 Caso a descrição já exista no sistema, será exibida a mensagem "A descrição « descrição » já existe para outra Operação. Informe outra".

Valida caminho URL

• Caso o caminho URL informado não esteja dentro do padrão, será exibida a mensagem "Caminho URL inválido. Informe outro".

Verifica existência de dados

- Caso não exista a tabela na base de dados, será exibida a mensagem "Tabela « nome da tabela » inexistente" e cancela a operação.
- Caso a tabela esteja sem dados, será exibida a mensagem "Tabela « nome da tabela » sem dados para seleção" e cancela a operação.

Verifica existência da funcionalidade

• Caso a funcionalidade não exista, será exibida a mensagem "Funcionalidade inexistente. Informe outra".

Verifica existência do argumento de pesquisa

• Caso o argumento de pesquisa não exista, será exibida a mensagem "Argumento de Pesquisa inexistente. Informe outro".

Verifica existência da tabela

• Caso a tabela não exista, será exibida a mensagem "Tabela inexistente. Informe outra".

Verifica existência da operação

• Caso a operação não exista, será exibida a mensagem "Operação inexistente. Informe outra".

Verifica tipo da operação

\* Caso a operação não corresponda a uma operação de pesquisa, será exibida a mensagem "Operação informada não é uma operação do tipo pesquisar. Informe outra". Verifica preenchimento dos campos

 Caso o usuário não informe ou selecione o conteúdo de algum campo necessário à inclusão da operação, será exibida a mensagem "Informe « nome do campo que não foi preenchido ou selecionado »".

Verifica sucesso da transação

 Caso o código de retorno da operação efetuada no banco de dados seja diferente de zero, será exibida a mensagem conforme o código de retorno; caso contrário, exibe a mensagem "« descrição da função » efetuada com sucesso"..

Verifica argumento de pesquisa

- Caso o argumento de pesquisa não seja a chave primária da tabela, será exibida a mensagem "Argumento de Pesquisa não é a chave primária da tabela. Informe outro".
- Caso o argumento de pesquisa já esteja associado a outra operação de pesquisa, será exibida a mensagem "Argumento de Pesquisa já é o argumento de pesquisa da operação « xxxxxxx ». Informe outro".

#### Seg - InserirOperacao - TelaInicial.png

Segue abaixo uma simulação de inserir operação:

Seg - InserirOperacao - TelaPreenchida.png

= Preenchimento dos Campos =

=Campo Descrição(\*) Descrição Abreviada(\*) Caminho URL(\*) Funcionalidade(\*)

Para apagar o conteúdo do campo, clique no botão |alt="Borracha.gif" ao lado do campo em exibição.

### Tipo da Operação(\*) Argumento de Pesquisa

Para apagar o conteúdo do campo, clique no botão |alt="Borracha.gif" ao lado do campo em exibição.

Tabelas

Caso deseje remover alguma tabela cadastrada, clique no botão |alt="X.png" (campo na tela: "Remover").

#### Operação de Pesquisa

Para apagar o conteúdo do campo, clique no botão |alt="Borracha.gif" ao lado do campo em exibição.

Quando informado o "Tipo de Operação", o sistema habilita o botão |alt="Adicionar.png" e, ao clicar

neste botão, será exibida a tela "Adicionar Tabela Atualizada pela Operação", para que seja informado o código da tabela, ou clicando no botão |alt="Lupa.gif" height="21" width="23" permite pesquisar a tabela para inserção.

Seg - InserirOperacao - AdicionarTabelaAtualizadaPelaOperacao.png

Quando clicado no botão |alt="Lupa.gif" height="21" width="23" no campo "Tabela", tela acima, será exibida a tela "Pesquisar Tabela". Informe os argumentos de pesquisa (Nome da Tabela e/ou Descrição), e clique no botão Pesquisar.png.

Seg - InserirOperacao - PesquisarTabela.png

Como resultado da pesquisa, o sistema exibe as tabelas que atenderam ao(s) parâmetros informados. Para confirmar a seleção, clique no hiperlink do campo "Descrição".

Seg - InserirOperacao - PesquisarTabela - Res.png

Ao clicar no hiperlink do campo "Descrição", tela acima, o sistema preenche a tela abaixo com o código e o nome da tabela selecionada, em seguida clique no botão Inserir.png para inserção desses dados na tela de cadastramento.

Seg - InserirOperacao - AdicionarTabelaAtualizadaPelaOperacao - Res.png

Para pesquisar "Operação", campo "Operação de Pesquisa", clique no botão |alt="Lupa.gif" height="21" width="23" e o sistema exibe a tela abaixo. Informe o(s) argumento(s) de pesquisa e clique no botão |alt="Pesquisar.png".

Seg - InserirOperacao - PesquisarOperacao.png

Como resultado da pesquisa, o sistema exibe a tela abaixo. Clique no hiperlink do campo "Descrição da Operação" para preenchimento da tela de cadastramento da Operação.

Seg - InserirOperacao - PesquisarOperacao - Res.png

= Funcionalidade dos Botões =

(% height="491" width="915" %)

| =Botão                                |
|---------------------------------------|
| alt="Lupa.gif" height="21" width="23" |
| alt="Borracha.gif"                    |
| alt="Adicionar.png"                   |
| alt="X.png"                           |
| Desfazer.png                          |
| cancelar2.jpg                         |
| Inserir.png                           |
| alt="Pesquisar.png"                   |
| NovaPesquisa.png                      |
| alt="Fechar.png"                      |
| Voltar.jpg                            |

Last update: 31/08/2017 ajuda:seguranca:inserir\_operacao https://www.gsan.com.br/doku.php?id=ajuda:seguranca:inserir\_operacao&rev=1446582587 01:11

Voltar Pesquisa.png Limpar.jpg

Clique aqui para retornar ao Menu Principal do GSAN

From: https://www.gsan.com.br/ - Base de Conhecimento de Gestão Comercial de Saneamento

Permanent link: https://www.gsan.com.br/doku.php?id=ajuda:seguranca:inserir\_operacao&rev=1446582587

Last update: 31/08/2017 01:11

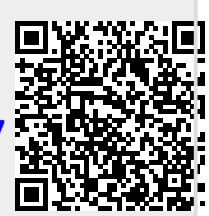